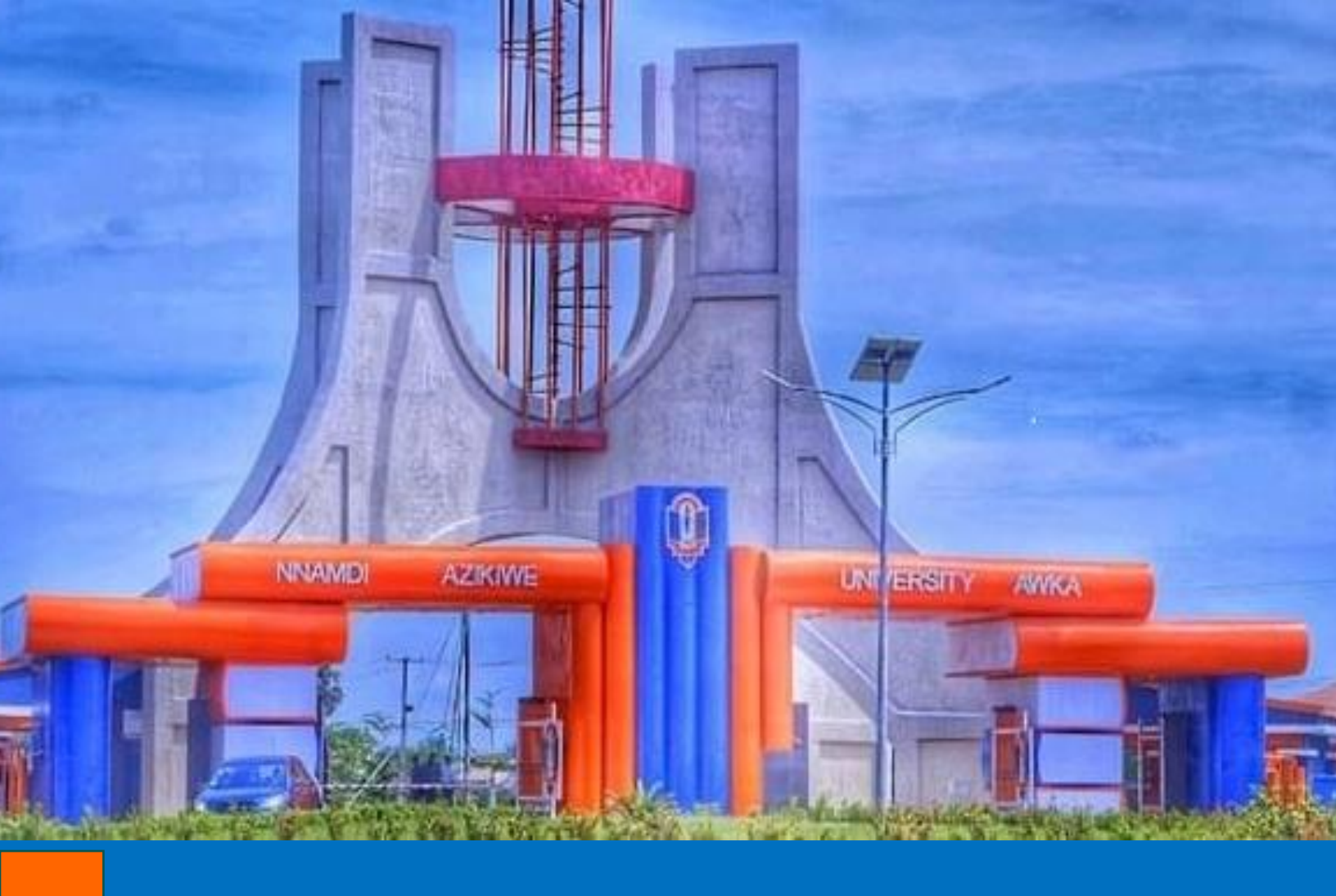

## LMS Student Manual

# for Nnamdi Azikiwe University

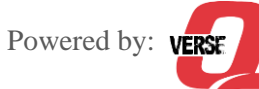

Student LMS Manual | for Nnamdi Azikiwe University

### **Table Content**

#### Contents

| Table Content                                 | 2  |
|-----------------------------------------------|----|
| How to Sign-up/Login into the LMS             | 3  |
| How to Enroll for the Session on the LMS      | 5  |
| How to Enroll your Courses on the LMS         | 8  |
| How to interact with your Courses on the LMS  | 10 |
| How to view and attempt Assignment on the LMS | 12 |
| How to Course Quiz on the LMS                 | 13 |
| How to Join Live-Lectures                     | 14 |
| How to check your Course Performances         | 16 |
| How to participate in Course Discussions      | 17 |
| How to Access & Navigate Calendar/Events      | 18 |

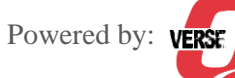

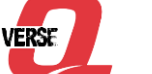

#### How to Sign-up/Login into the LMS

- i. Access the LMS platform via: https://sandwich.lms.unizik.edu.ng/
- Click on *Login or Apply now* to access the login/sign-up page. ii.

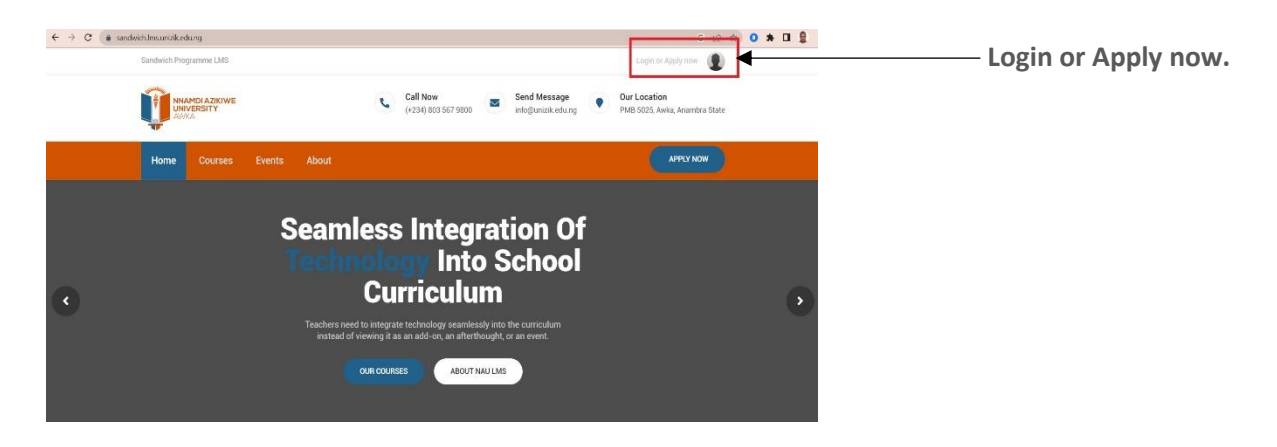

iii. Next is the Login Page. To be able to login, enter either your username, email or registeration number in the first field and enter your password, fill-in the captcha number and then click on the Login button to login.

| NAU LMS                      |
|------------------------------|
| Login<br>access your account |
| EMAIL / REG NO / USERNAME    |
| 🜌  Your email address        |
| YOUR PASSWORD:               |
| Your password                |
| Enter displayed code above   |
| Login                        |
| Forgot Password?             |
| Not yet registered? Sign Up  |

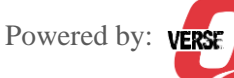

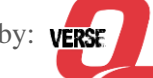

iv. **To sign-up**, click on Sign-up (written in blue), from the next page choose your role as *Student* and enter your registration number in the next field and click on *Continue*.

|      | NAU LMS                                                                                                    |
|------|----------------------------------------------------------------------------------------------------|
|      | Apply<br>SELECT USER TYPE                                                                                                    |
| 0    | Choose one 🗸                                                                                                    |
| 0    | Enter reg/matric no.                                                                                                    |
|      | Continue                                                                                                    |
| By o | rreating an account with NAU LMS, you agree to abide by our<br>is of Service and Honor Code and agree to our Privacy Policy. |
|      | Already signed up? Login                                                                                                    |

Next display is the Signup form, fill the form with all the appropriate data and click on SignUp.
 Below is the a sample of the sign-up form:

| ur surname            |
|-----------------------|
| ur first name         |
| onwurah@unizik.edu.ng |
| ur email address      |
| ur mobile phone       |
|                       |
| 9                     |
|                       |

By creating an account with NAU LMS, you agree to abide by our Terms of Service and Honor Code and agree to our Privacy Policy.

#### NB:

The email to use for this signup must be a valid email you have access to, for the purpose of password recoveries and other vital information. Fill-in a username as one word.

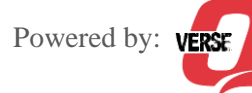

#### How to Enroll for the Session on the LMS

i. Login with your student login credentials into the LMS.

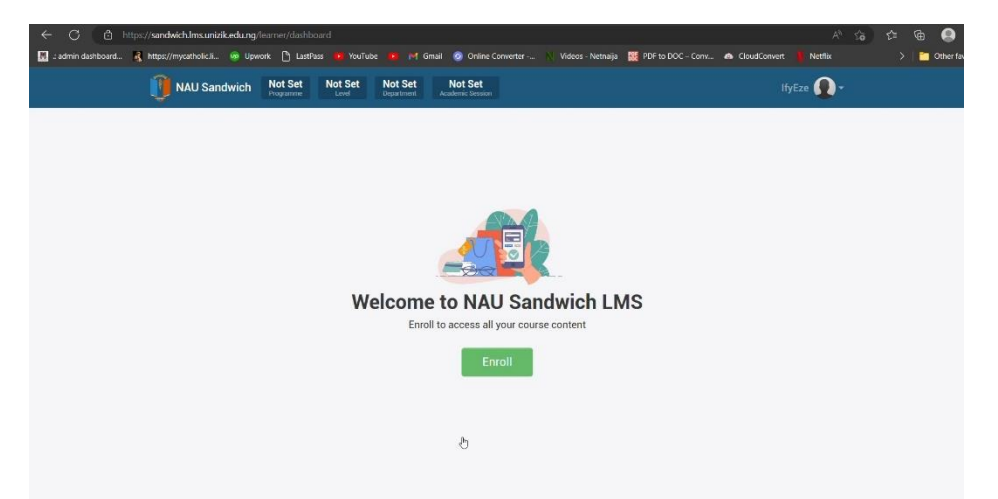

- ii. On the Dashboard click on the Enroll button to commence enrollment for the session
- iii. On the Enrollment page, click to select the Academic session you are enrolling for from the *Period* dropdown option | select your certificate type by clicking the dropdown besides *For* selecting from the dropdown list. The payment details for the selected options will be fetched and displayed, then click on the *Enroll* button.

| 🚺 NAU Sandwich    | Not Set Not Set Not Set Not Set Department Academic Session                                                                      | lfyEze 🚺                         | )- |
|-------------------|----------------------------------------------------------------------------------------------------|----------------------------------|----|
| HOME / ENROLLMENT |                                                                                                    | Enroll     Confirm     Completed |    |
| STUDENT           | ifeoma ezekwenna (nau/san/20220000080)                                                                                           |                                  |    |
| PERIOD            | 2021/2022 academic session                                                                                                    | ·                                |    |
| FOR               | Bachelor of Education (Arts) - new student                                                                                       | ~                                |    |
| AMOUNT PAYABLE    | FEE ITEMAMOUNT (₦)LMS Access Charge18,000.00Amount Payable18,000.00Amount Paid0.00Balance Payment18,000.00Amount to Pay18,000.00 | ₽.                               |    |
| PAY METHOD        | 🔰 🥯 VISA Verve                                                                                                    |                                  |    |

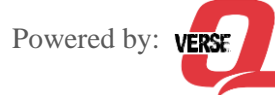

From the check-out page click on the **Enroll** button to checkout and make the payment: iv.

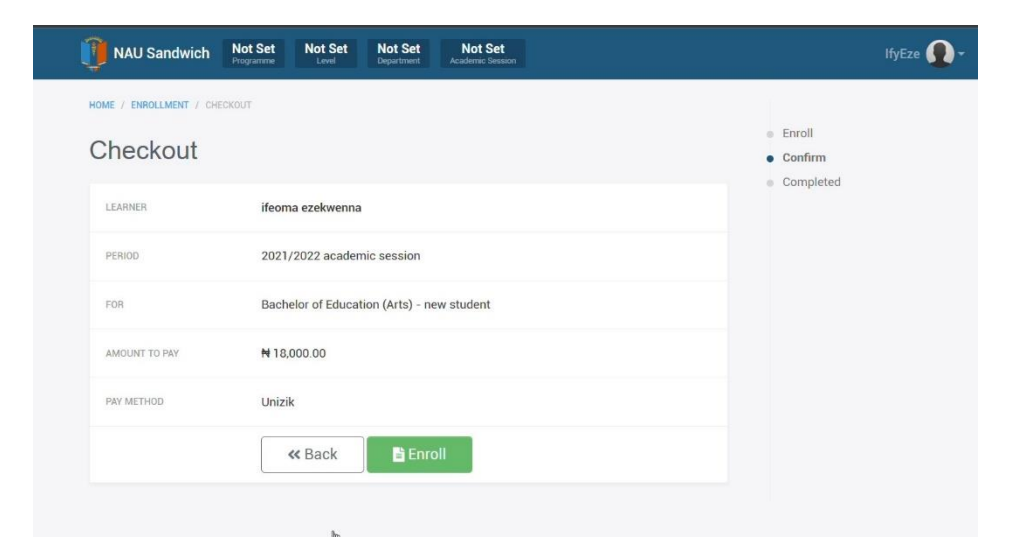

From the transaction page, fill-in your card payment details and click on *Pay*. ۷.

| JebConnect                               |                |              |         |  |
|------------------------------------------|----------------|--------------|---------|--|
|                                          | Debit Card Poo | ketmoni Bank | Ì<br>⊲T |  |
| ezekwenna ifeoma<br>ngwujoeani@gmail.com | Card Number    |              | 0       |  |
| ITEM COST<br>NGN 18,000.00               | MM YY          | Phone Number | 0       |  |
| NGN 322.50                               | P              | ay           |         |  |
| TOTAL<br>NGN 18,322.50                   |                |              |         |  |

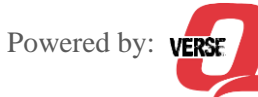

Student LMS Manual | for Nnamdi Azikiwe University

vi. For security reasons, a One-Time-Password (OTP) you will be sent via SMS to the mobile number connected your bank to be able to proceed with debiting your card. Enter the OTP sent to your mobile and click on CONFIRM button to proceed. You will be debited of the exact amount from the transaction Checkout page.

| Purch                                                                                                  | hase Authentication                                                                                                    |
|----------------------------------------------------------------------------------------------------|----------------------------------------------------------------------------------------------------|
| We have sent you<br>registered mobile r<br>and email ID. Yo<br>Unizik Student Ho<br>Tue Jan 17 19:29:4 | a text message with an OTP to your<br>number ending with XXXXXXXXX6332<br>'ou are paying merchant Etz-Elmada-<br>stel the amount of NGN18322.50 on<br>43 IST 2023. |
|                                                                                                    | T                                                                                                    |
|                                                                                                    | CONFIRM                                                                                                    |
|                                                                                                    |                                                                                                    |

At this point, go back to the LMS and click on Finish button, and you will be redirected to your vii. Student's Dashboard - this time, with all your session information displayed appropriately on the top bar, as seen in the sample below (SwDg – Sandwich Degree Programme, Year 1, etc):

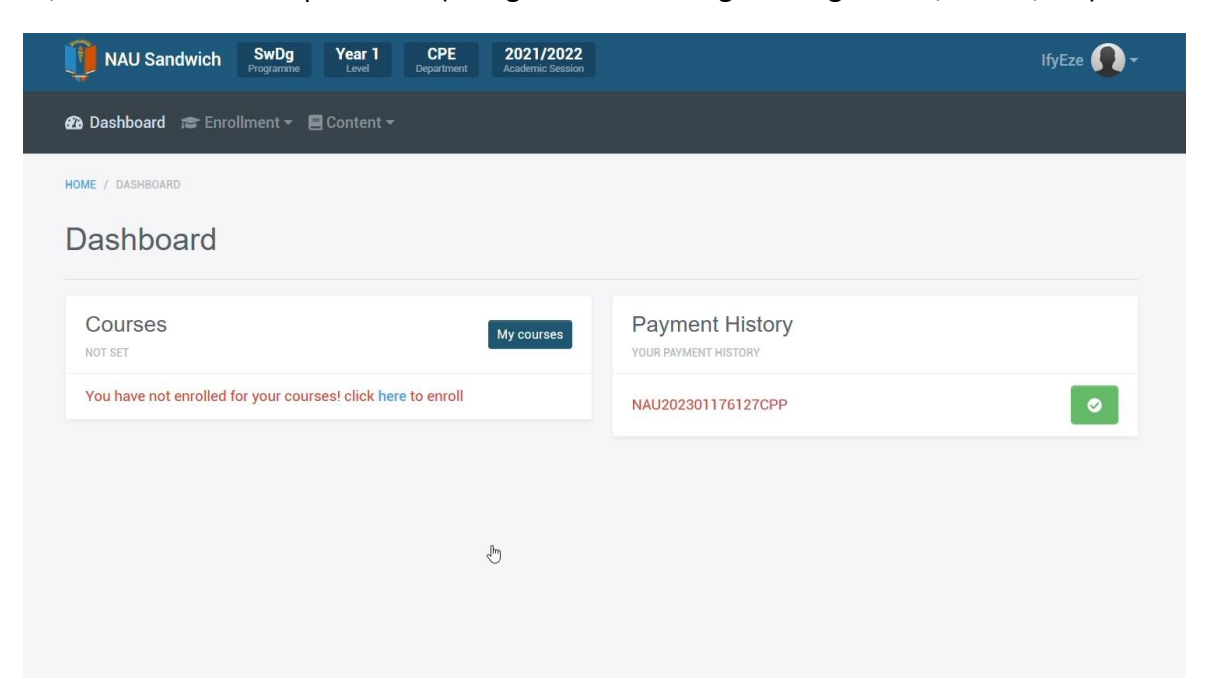

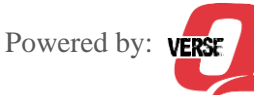

viii. To affect the payment on the LMS, Click the *Green* button along your transaction ID under the Payment History section of your Student's Dashboard.

#### How to Enroll your Courses on the LMS

- i. Login with your student login credentials into the LMS.
- From your Student's Dashboard, click on the here hypertext (in blue) under Courses that says
   "You have not enrolled for your courses! Click here to enroll" to be able to pick and register your courses for the session.

#### Note:

Before you will be able to enroll your course in the LMS, ensure you have enrolled for the session first.

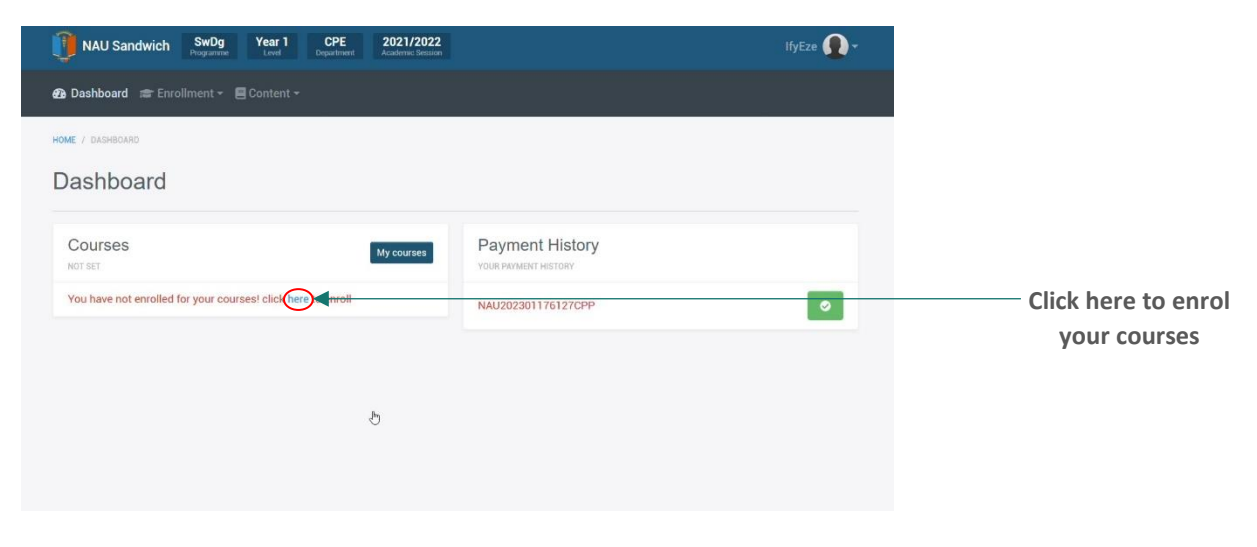

iii. From the displayed course selector page, checkmark the courses you are meant to take from the session in accordance with the university handbook for course for all the different levels:

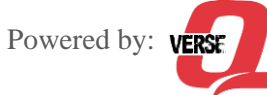

|   | NAU Sandwich S             | wDg Yo    | ear 1 EMP 2021/2022<br>Level Department Academic Session |                                                                            |          | Demo                   | Student 🚺 - |
|---|----------------------------|-----------|----------------------------------------------------------|----------------------------------------------------------------------------|----------|------------------------|-------------|
| ( | Course Enrollr             | nent      |                                                          |                                                                            |          |                        |             |
|   |                            | γ         | /ear 1, cou                                              | urse list fo                                                               | or       |                        |             |
|   | Sandwich (Deg<br>PROGRAMME | jree)     | Educational<br>Management and<br>Policy<br>DEPARTMENT    | Educational<br>Management and<br>Policy / Accountancy<br>DEPARTMENT OPTION |          | Standard<br>ENTRY MODE |             |
|   |                            |           | 13                                                       |                                                                            |          |                        |             |
|   | 22<br>TOTAL COURSES        |           | 14<br>MIN UNIT                                           | 29<br>MAX UNIT                                                             | S        | 0<br>ELECTED COURS     | ES          |
|   | SN CODE                    | NAME      |                                                          |                                                                            | OPTIONAL | UNIT                   |             |
|   | 1. ACC 101                 | Principle | es of Accounting I                                       |                                                                            |          | 2                      |             |
|   | 2. ACC 102                 | Principle | es of Accounting II                                      |                                                                            |          | 2                      |             |
|   | 3. BUS 101                 | Introduc  | tion to Business I                                       |                                                                            |          | 2                      |             |

- iv. When your done selecting your courses, click on the *Enroll* button at the bottom of the page to register the selected courses.
- v. Click on the Dashboard menu from the LMS menu bar at the top to be able to access your student's dashboard with all your registered courses displayed (as seen below).

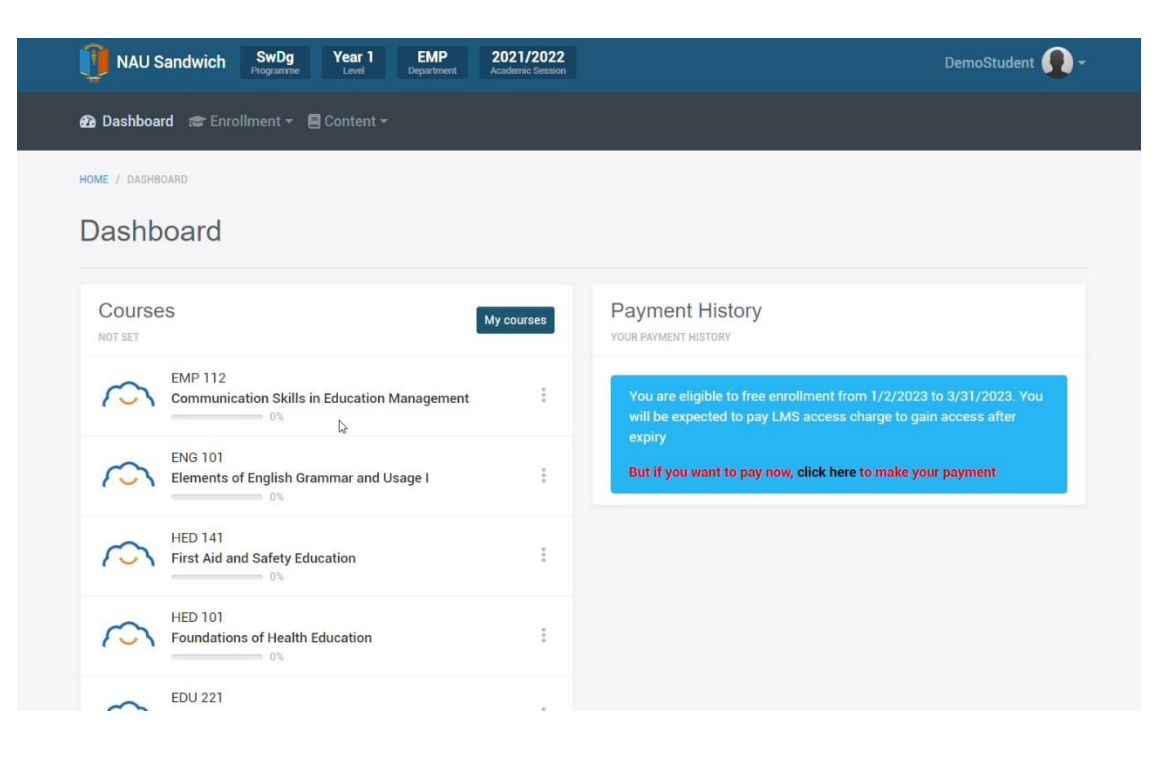

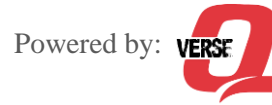

#### How to interact with your Courses on the LMS

- i. Login with your student login credentials into the LMS.
- ii. From the Dashboard click on any of the course you wish to interact with directly or you can assess your Student Courses Dashboard page by clicking on the *Manage Courses* button (in blue), above the courses list.
- iii. If you choose to go through the Manage Courses button, the Student Courses Dashboard will display having all the courses displayed in a more detailed format, showing your total registered courses, courses you have completed, your total study time on the LMS, your earned badges and points on the LMS. On the same page, you will see a right-hand widget showing the powerful tools you can use on this LMS to help with your learning (tools like, **Calendar** which contains all your notifications to videoconference meetings with your course lecturers, assignments that are timed, and more, **Join Group** tool that enables you join study groups with fellow students on the LMS to enable a collaborative learning, **Discussion** where you can hold a chat forum and discuss topics with fellow students, **Progress** this helps you see how progressive you are with your learning, shows you, your interaction result with each course, **Course Catalog** this enables you have access to extra certificate courses when the university makes some available for you under your programme to select from and quip yourself with extra qualifications.

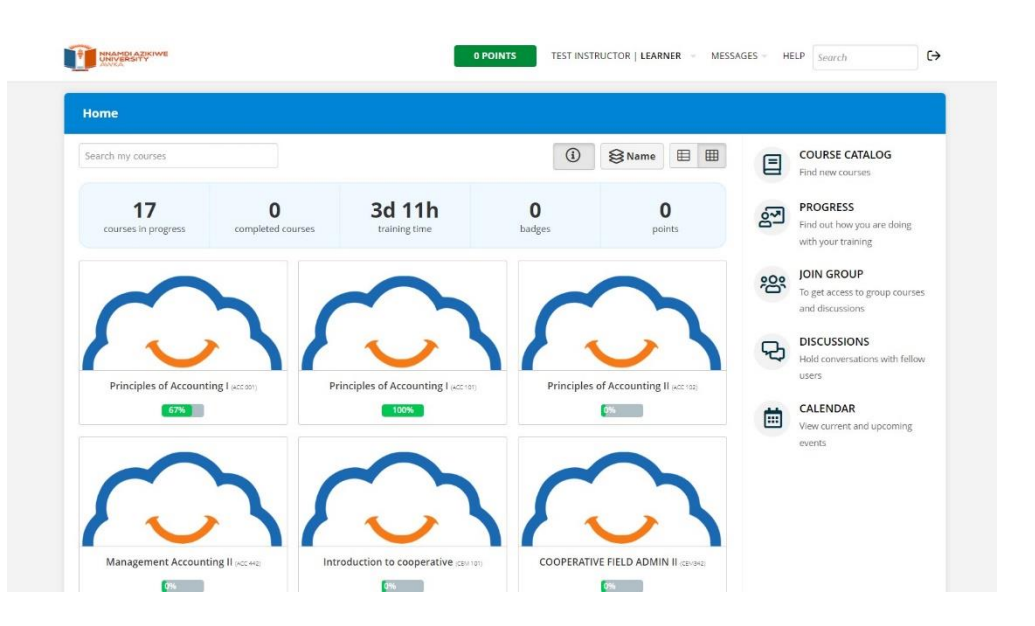

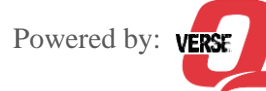

iv. From here you can click on any of the courses you wish to study and the course Module page will display for the selected course and you start studying by clicking on the first Module of that course.

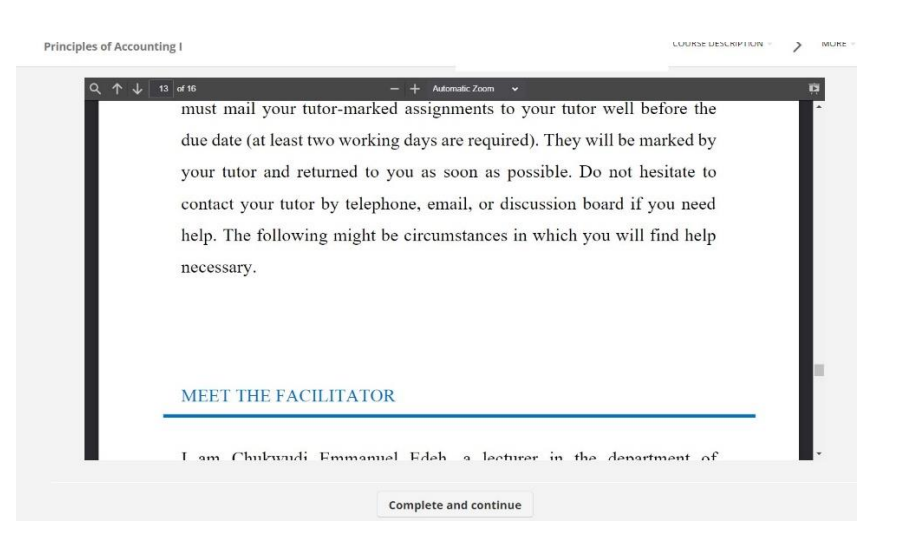

- When your done reading a particular module of the course your studying, there are different ٧. completion methods your course lecture might have set for that course, it could be by clicking on a **Complete** button, answering questions or timing out from the module over a period.
- vi. Continue this way until you finish all the modules of the courses and all the actives embedded in it.

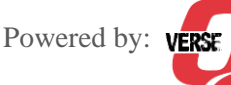

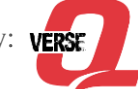

#### How to view and attempt Assignment on the LMS

- i. Login with your student login credentials into the LMS.
- ii. To view your assignments, click on *My Courses* / or on the course whose assignments you wish to attempt. Then click on the assignment from the list of module activities.

| Home / Principles of Accounting I (ACC 001) |                                                                       |  |  |
|---------------------------------------------|-----------------------------------------------------------------------|--|--|
| $\sim$                                      | Principles of Accounting I (ACC 001)<br>Principles of Accounting<br>I |  |  |
| Add - Reor                                  | der View as Learner ····                                              |  |  |
| 모 Course Desc                               | ription                                                               |  |  |
| ASSIGNMENT A                                |                                                                       |  |  |
|                                             | 1 for EMP Year 2022/2023<br>on one - Introduction to Accounting       |  |  |

iii. Click on the assignment and attempt the assignment.

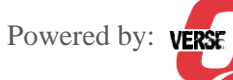

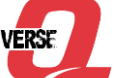

#### How to Course Quiz on the LMS

- Login with your student login credentials into the LMS. i.
- Click on the course and Attempt the Quiz on the platform. ii.

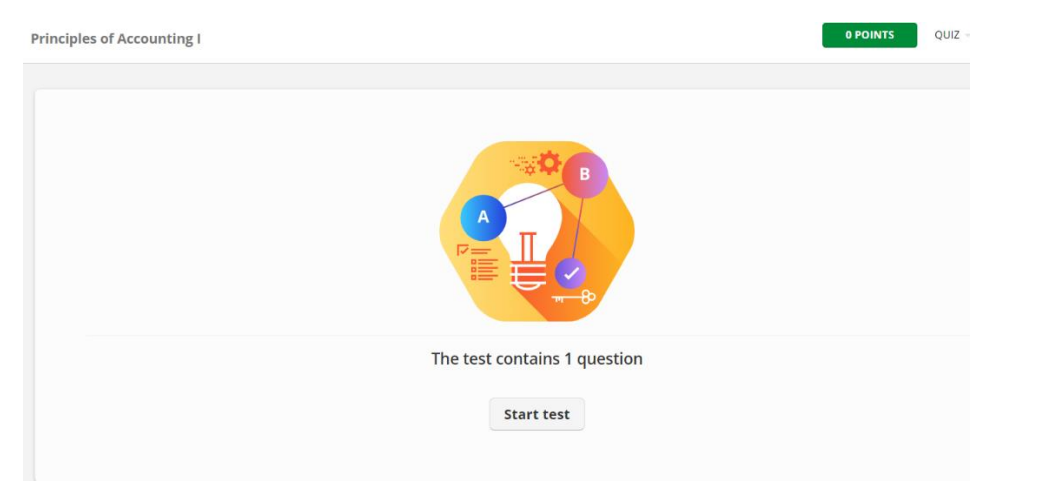

iii. Click on *Start* button to start the quiz.

| Principles of Accounting I        | 0 POINTS | QUIZ -     | MOI |
|-----------------------------------|----------|------------|-----|
| What is the meaning of Accounting |          |            |     |
| Finance                           |          |            |     |
| Money Accounts                    |          |            |     |
| Record                            |          |            |     |
| ⊡ Submit test                     | Que      | estion 1 o | f1  |
|                                   |          |            |     |

- Once you are done click on the *Submit Quiz* button. iv.
- Once you submit you will be graded immediately. ٧.

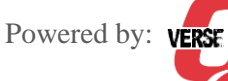

#### How to Join Live-Lectures

- i. Login with your student login credentials into the LMS.
- ii. Click on My Courses > From the top right Menu bar click on Messages > Click on the lecture schedule and join the meeting.

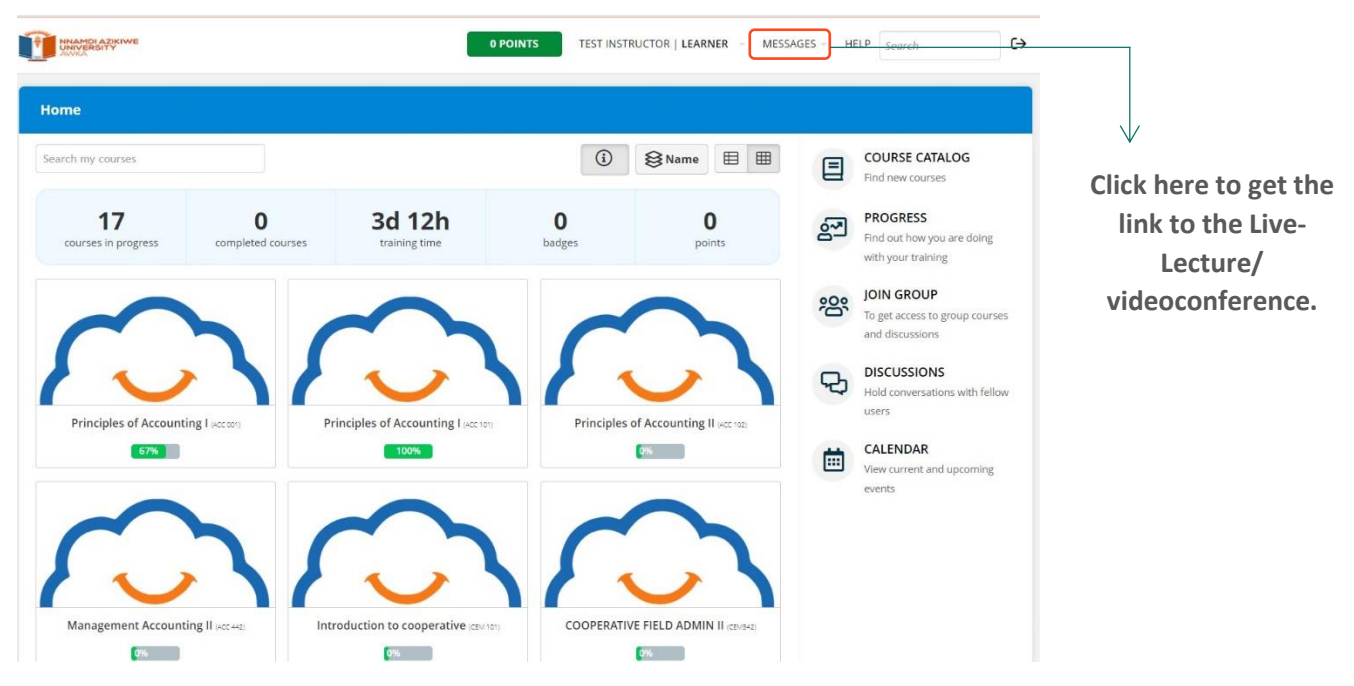

iii. From inbox select the lecture that is due to be attended.

| Home / <b>Messages</b> |                                                                                                    |                   |          |
|------------------------|----------------------------------------------------------------------------------------------------|-------------------|----------|
| Inbox Sent             |                                                                                                    |                   |          |
| Send message           |                                                                                                    |                   | 🖞 Delete |
| FROM                   | SUBJECT                                                                                                | DATE 🔺            | OPTIONS  |
| Egenti Daniel          | Invitation to conference "Further class on<br>Soc 111"                                                 | 17/02/2023, 12:14 |          |
| Egenti Daniel          | Invitation to conference "SOC 111<br>Conference Meeting - Further Discussion on<br>Course Description" | 17/02/2023, 11:48 |          |
| Egenti Daniel          | Invitation to conference "Further Studies on GST101"                                                   | 20/02/2022, 05:43 |          |
| 1 to 3 of 3            |                                                                                                    |                   | 经        |
|                        |                                                                                                    |                   | Θ        |

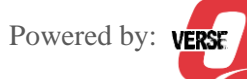

From the message click the conference link to join the meeting directly. iv.

| /<br>Home / Messages / I | nvitation to conference "Further class on Soc 111                                                                                                    |                   |                                                                            |
|--------------------------|----------------------------------------------------------------------------------------------------|-------------------|----------------------------------------------------------------------------|
| Egenti Daniel            | Invitation to conference "Further class on Soc 111"<br>If for Meeting<br>Date: 17-02-2023 12:15 (GMT +01:00)<br>Datation: 45 minutes<br>Market State State Sta | 17/02/2023, 12:14 | Click here to get the<br>link to the Live-<br>Lecture/<br>videoconference. |
|                          |                                                                                                    | ۵                 |                                                                            |

Click the *play-sign* button to launch and join the Live-Conference video for the interactive session ٧. with the course tutor.

| Home / Conferences     |      |                    |                   |  |  |
|------------------------|------|--------------------|-------------------|--|--|
| NAME                   | JOIN | DURATION (MINUTES) | DATE 👻            |  |  |
| Extra Class on SOC 111 | ⊳    | 30                 | 28/02/2023, 01:30 |  |  |
| 1 to 1 of 1            |      |                    | <u>ب</u>          |  |  |
|                        |      |                    | ۲                 |  |  |

Click the *play-sign* button to launch and join the Live-Conference video for the interactive session vi. with the course tutor.

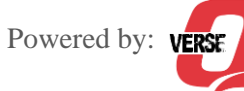

#### How to check your Course Performances

- i. Login with your student login credentials into the LMS.
- ii. Under the course dashboard click on *Progress* from the right-hand widget.

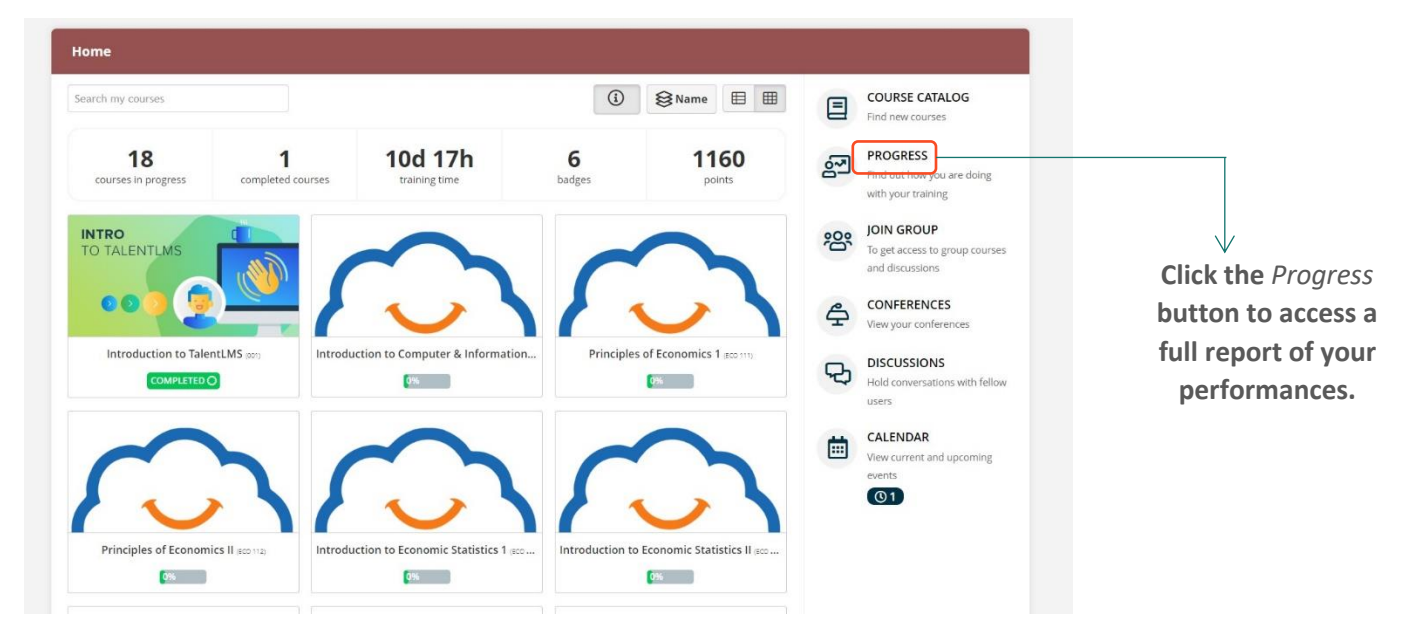

 Below is a sample of the progress/performance display dashboard. Click the different tabs depending on the report you wish to see, (e.g. Overview report, Courses report, Test (Quiz) report, Assignment, Certificates, badges and timeline reports.)

| aribo balima                                                                                 | signments Certificates Badges                        | Timeline                 |                    | A Export in Exc  |
|----------------------------------------------------------------------------------------------|------------------------------------------------------|--------------------------|--------------------|------------------|
| halima@gmail.com                                                                             |                                                      |                          |                    |                  |
| 4<br>courses in progress                                                                     | 1<br>completed courses                               | 10d 17h<br>training time | <b>6</b><br>badges | 1160<br>points   |
| Activity                                                                                     |                                                      | Progress overv           | iew                | View infographic |
| 2                                                                                            | E2 minutes age                                       |                          |                    |                  |
| 3 logins last week · 9 logins last mon Today Yesterday Week                                  | Month Year Period                                    |                          |                    |                  |
| 3 logins last week - 9 logins last mon Today Yesterday Week                                  | th · last login: 53 minutes ago<br>Month Year Period |                          |                    |                  |
| 3 logins last week · 9 logins last mon<br>Today Yesterday Week<br>6                          | ith · last login: 53 minutes ago                     | _                        |                    |                  |
| 3 logins last week · 9 logins last mon<br>Today Yesterday Week<br>6<br>5<br>4                | ith · last login: 53 minutes ago                     | _                        | Completed          |                  |
| 3 logins last week · 9 logins last mon<br>Today Yesterday Week<br>5<br>4<br>3                | ith last login: 53 minutes ago                       |                          | Completed 5.3%     |                  |
| 3 logins last week · 9 logins last mon<br>Today Yesterday Week<br>6<br>5<br>4<br>3<br>2      | nth - last login: 53 minutes ago                     |                          | Completed 5.3%     |                  |
| 3 logins last week · 9 logins last mon<br>Today Yesterday Week<br>6<br>5<br>4<br>3<br>2<br>1 | ith · last login: 53 minutes ago                     |                          | Completed 5.3%     |                  |

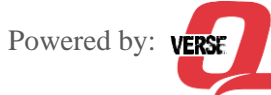

#### How to participate in Course Discussions

- Login with your student login credentials into the LMS. i.
- ii. Under the course dashboard click on *Discussion* from the right-hand widget.

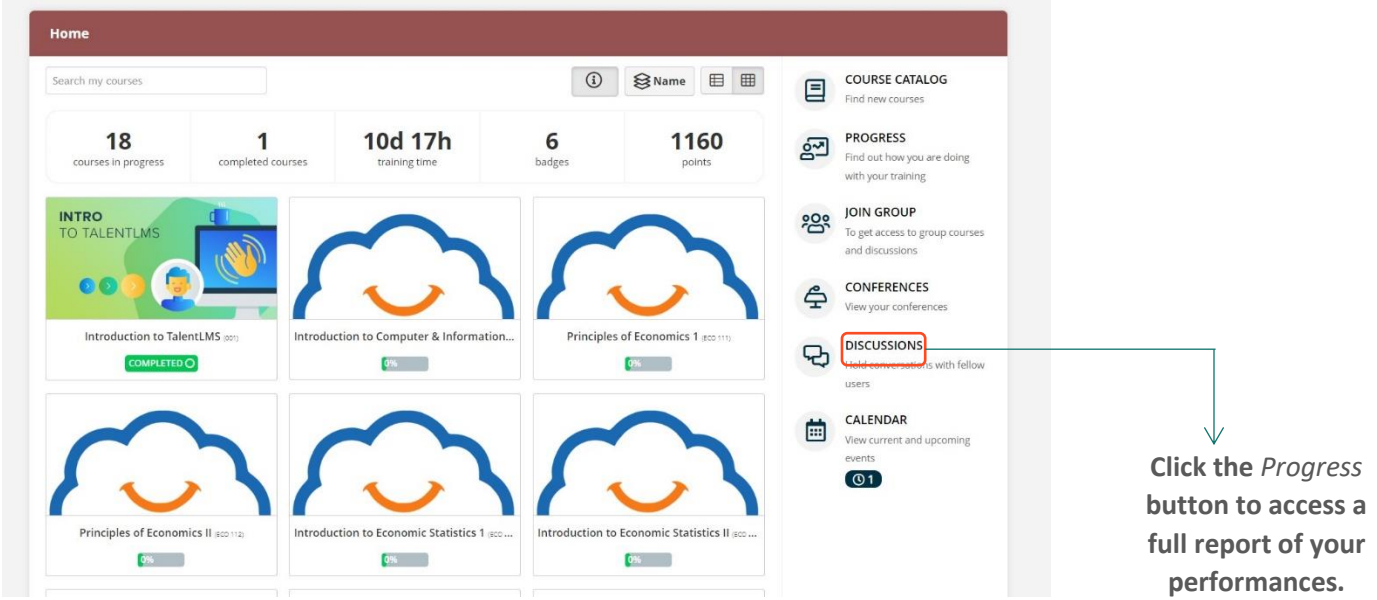

From a list of discussions from different lecturers for different courses, click on any and leave iii. your comment to participate in the discussions.

| Home / Discussions |                                                                                                    |  |  |
|--------------------|----------------------------------------------------------------------------------------------------|--|--|
| R                  | Egenti Daniel • 1 reply • Latest reply 20102/2022 • Å<br>What didn't you understand in my Today's Lectures? |  |  |
|                    |                                                                                                    |  |  |

From a list of discussions from different lecturers for different courses, click on any and leave iv. your comment to participate in the discussions.

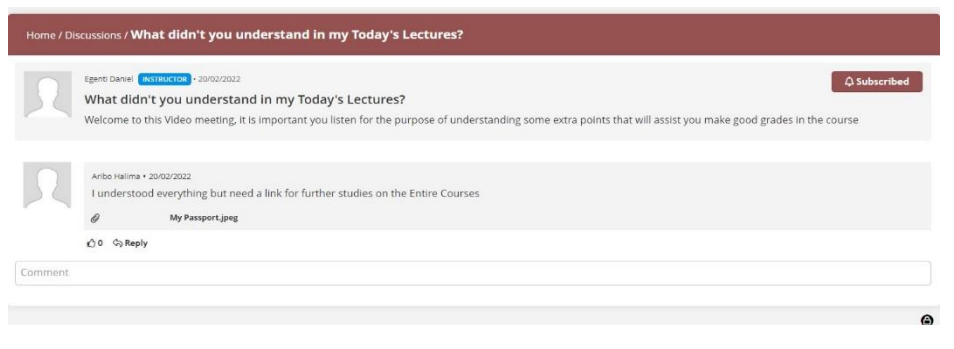

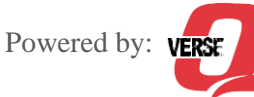

#### How to Access & Navigate Calendar/Events

- i. Login with your student login credentials into the LMS.
- ii. Under the course dashboard click on *Calendar* from the right-hand widget.

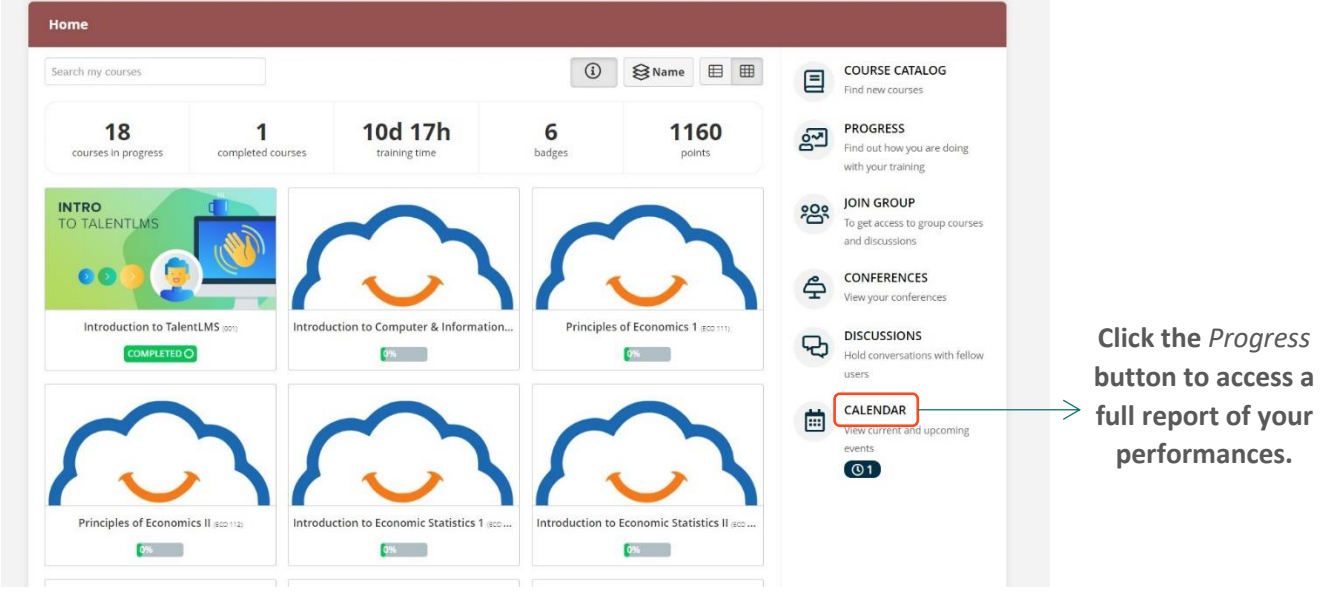

iii. From the calendar click on events and activities scheduled to interact with them

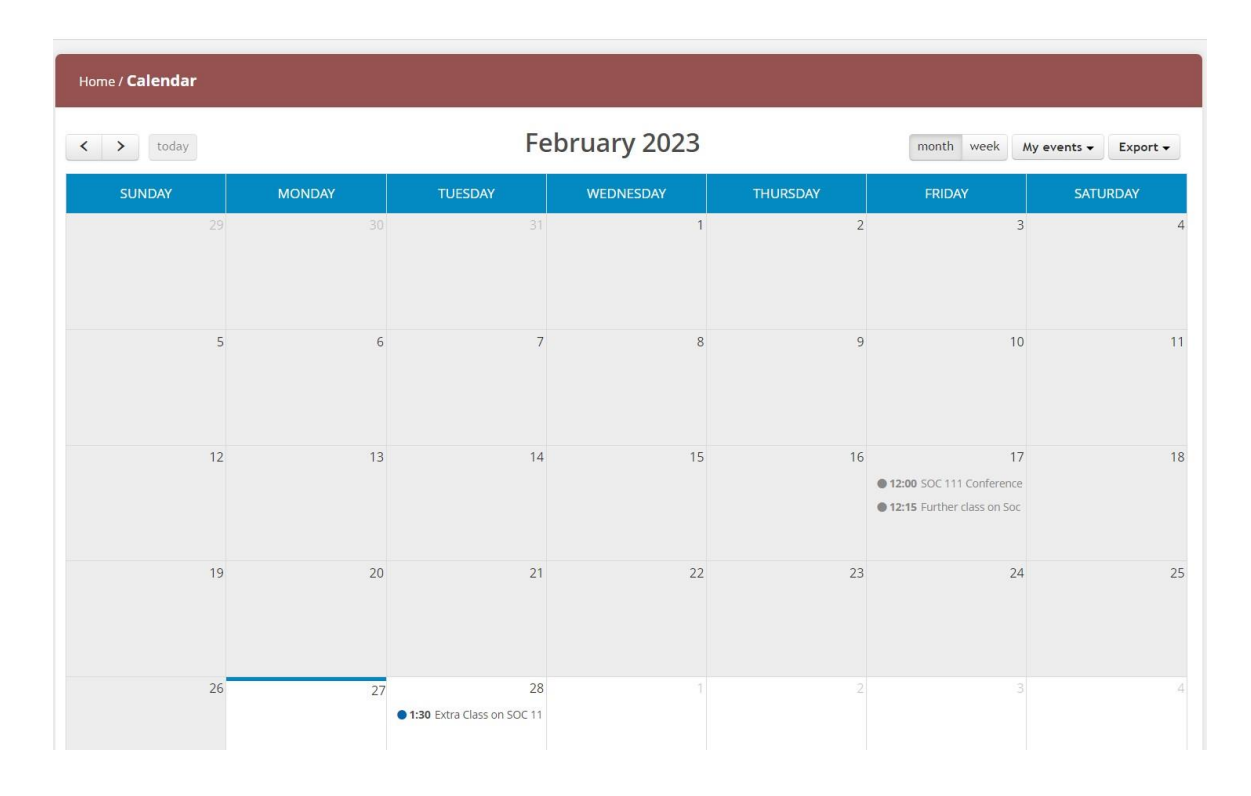

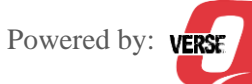

# THE END

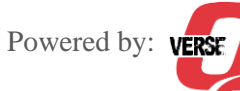

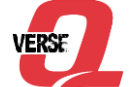

Student LMS Manual | for Nnamdi Azikiwe University